#### Zentrum für Informationstechnologie und Medienmanagement

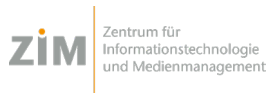

Android

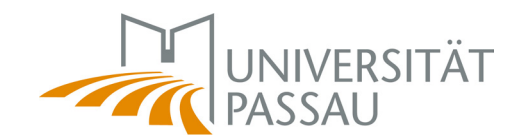

# Android

Up to and including step 6, please follow the instructions for iOS. (see back of manual)

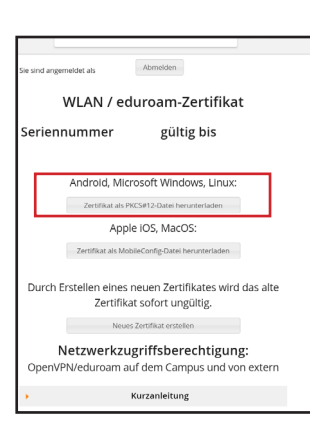

Smart-Aufnahme 🗸

✓ Chrome 09:

G Software-Update

Software-Update

Update verschoben.

Weitere USB-Optione

Φ Android-Syster

eduroam\_

Zum Anzeigen hier tippen

Download abgeschlossen

USB zur Dateiübertragung

Screenshot aufgenommen

....p12

BENACHR. SPERREN ALLE LÖSCHEN

qwertzuiopü

asdfghjklöä

[ ∠ ]

#### Step 7:

Step 8:

Log in with your ZIM-username and password and download your certificate.

If you are connecting to eduroam for the first time ever. choose "Zertifikat erstellen" and download it then.

Choose the file from the drop-

down menue or from your

download folder and install it.

| Zertifikate zu extrahieren                                                          |              |                |   |              |   |   |     |   |   |   |   |
|-------------------------------------------------------------------------------------|--------------|----------------|---|--------------|---|---|-----|---|---|---|---|
|                                                                                     | ABBRECHEN OK |                |   |              |   |   |     |   |   |   |   |
| rch Erstellen eines neuen Zertifikates wird das alte<br>Zertifikat sofort ungültig. |              |                |   |              |   |   |     |   |   |   |   |
| Neues Zertifikat erstellen                                                          |              |                |   |              |   |   |     |   |   |   |   |
| Notzworkzugriffchorochtigung                                                        |              |                |   |              |   |   |     |   |   |   |   |
|                                                                                     | q            | w <sup>2</sup> | e | r            | ť | ž | , v | i | ° | p | ü |
|                                                                                     |              |                |   | $\mathbf{r}$ |   |   |     |   |   |   |   |

Zertifikat extrahieren

Das Passwort eingeben, um die

## **Step 10:**

down menu.

Step 11:

name like this

Choose "eduroam" from the

WiFi-menu. Open the network

options and enter the settings

As identity enter your ZIM-user-

like shown in the picture.

name01@uni-passau.de.

Zertifikatsname Zertifikatsname eduroam user certificate Verwendet für VPN und Apps WLAN 2 CA-Zertifikate ABBRECHEN OK Rei Problemen: eduroam Anmeldenrotokoll a

WLAN / eduroam-Zertifikat

# eduroam EAP-Methode TLS 🔻 CA-Zertifikat eduroam user certificate 🔻 Benutzerzertifika eduroam user certificate 💌 Identität name01@uni-passau.de ABBRUCH SPEICHERN

#### Step 9: While installing, your phone will ask for your "Passwort". Enter your **ZIM-username** (e.g. name01), not your password.

# Zentrum für Informationstechnologie und Medienmanagement

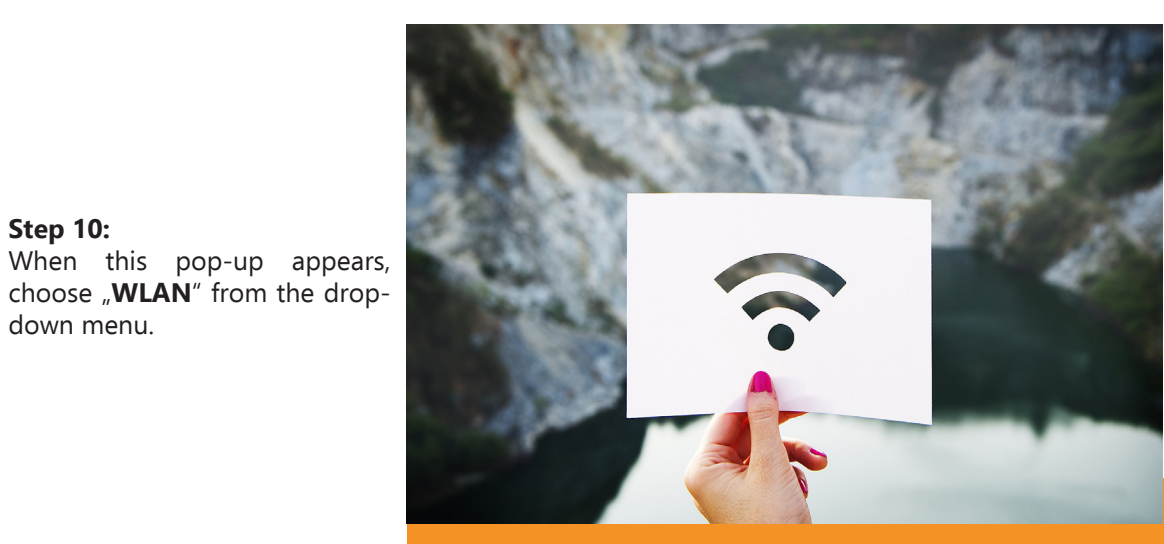

No WiFi? Don't worry. Here's how to get it.

Instructions for the WiFi-Installation for your Smartphone. (iOS and Android)

# ZIM - IT & Medien für Studierende

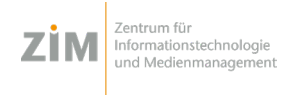

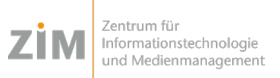

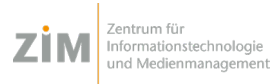

iOS

iOS

iOS

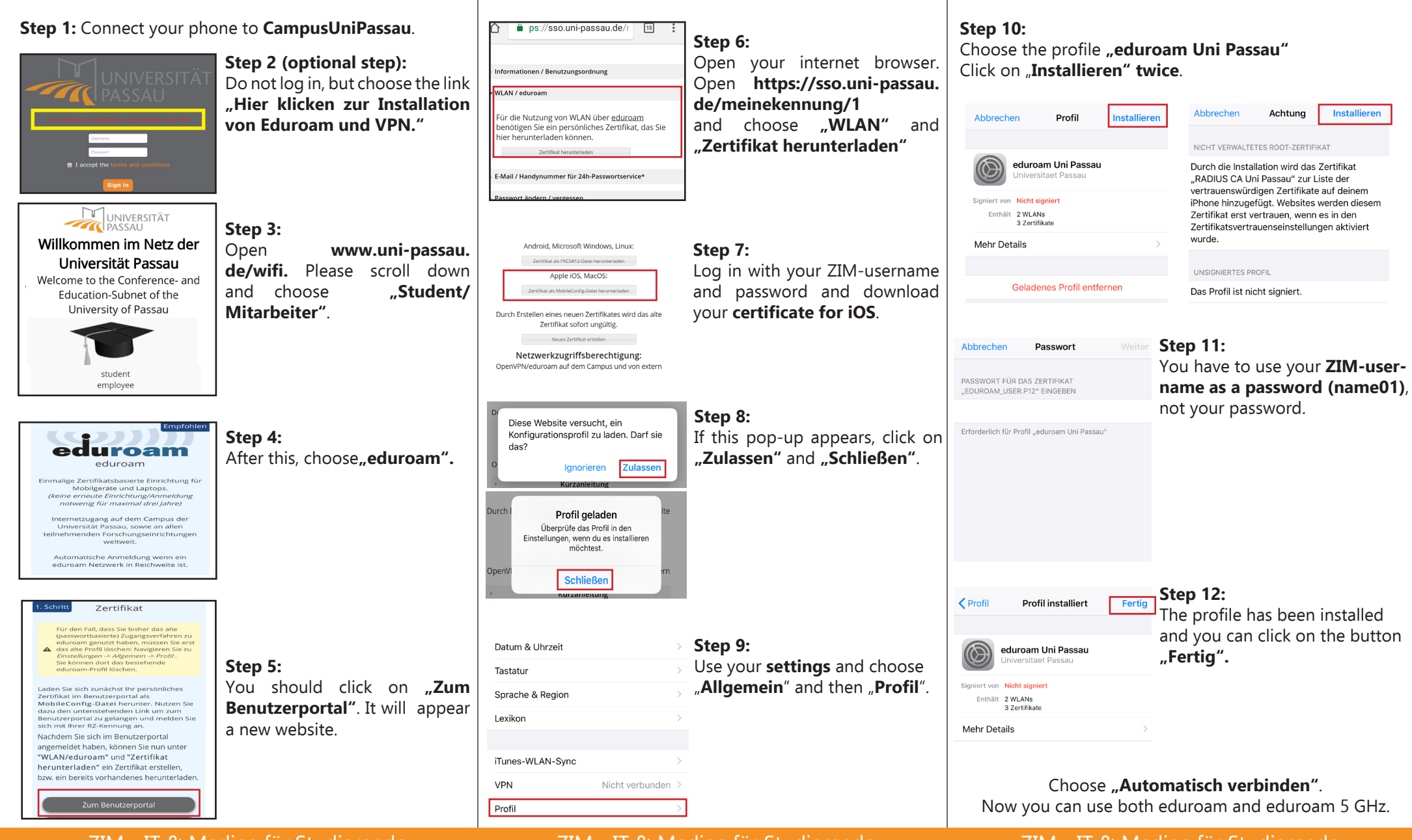

ZIM - IT & Medien für Studierende

ZIM - IT & Medien für Studierende

## ZIM - IT & Medien für Studierende